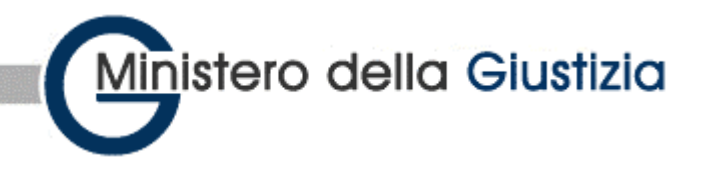

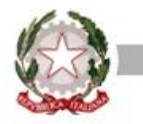

# DIREZIONE GENERALE PER I SISTEMI INFORMATIVI AUTOMATIZZATI

# **SIUS-Avvocati**

Versione 1.0

Gennaio 2021

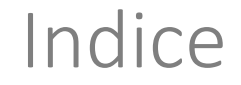

#### Introduzione

- Requisiti e regole di funzionamento
- Modalità di accesso
- ➢ Ricerche
- Avvisi

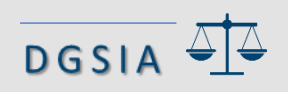

### SIUS-Avvocati - Introduzione

- La funzione SIUS-Avvocati è stata realizzata per consentire agli avvocati di consultare:

   i dati dei procedimenti iscritti nei registri degli uffici di sorveglianza in cui risultino difensore;
   gli avvisi di cancelleria che il sistema SIUS distrettuale genera in fase di fissazione
  - udienza e al momento del deposito dell'ordinanza o del decreto.

• La consultazione avviene tramite accesso al PST

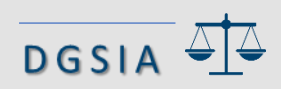

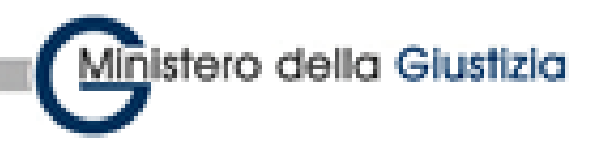

DGSIA

#### Premessa punti d'accesso

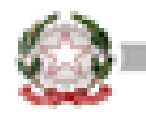

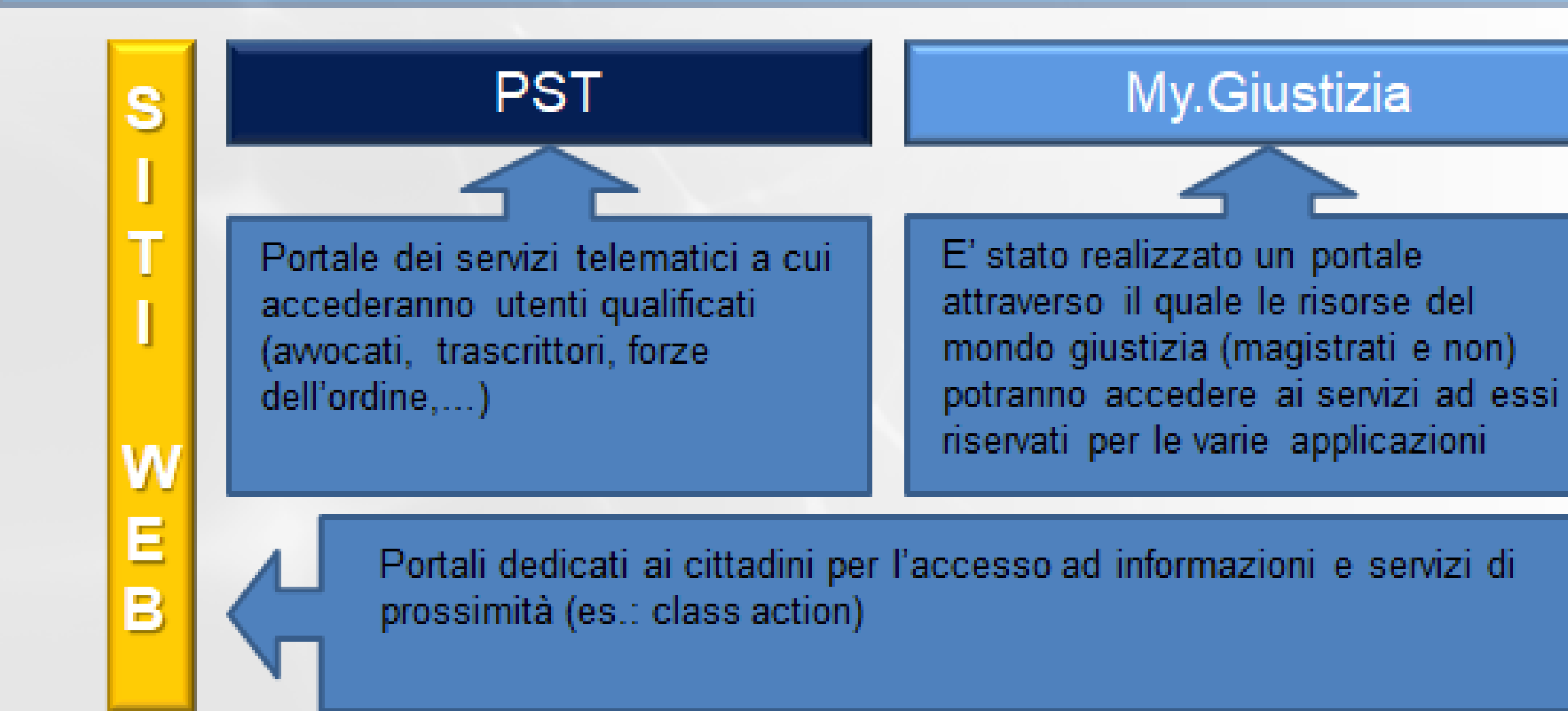

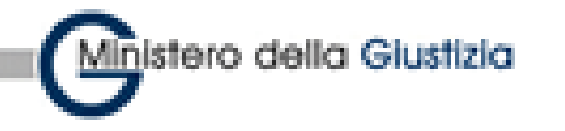

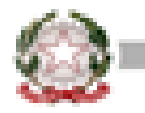

Il sistema di consultazione si presenta come applicazione web accessibile tramite un link presente sulla home page del PST (Portale Servizi Telematici)

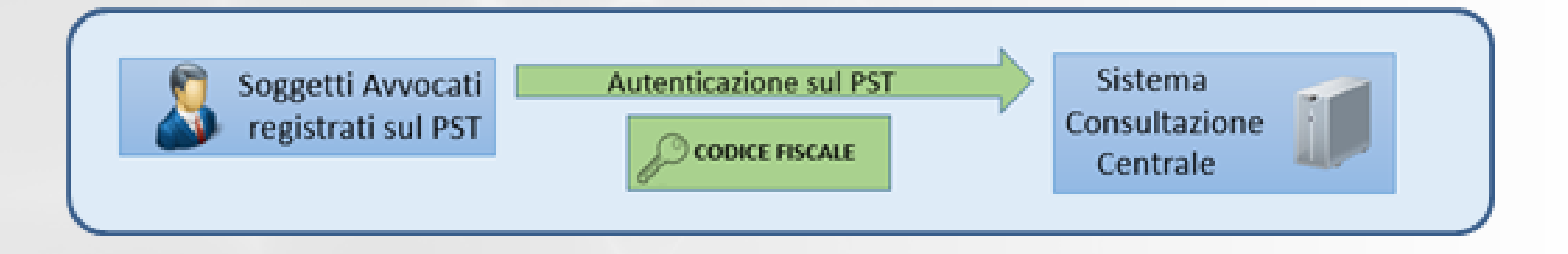

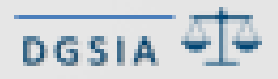

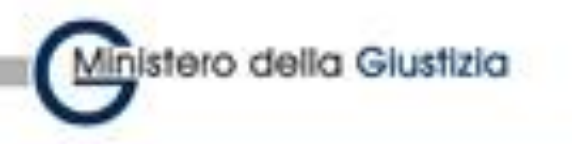

#### SIUS avvocati - architettura

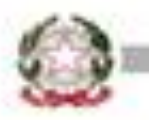

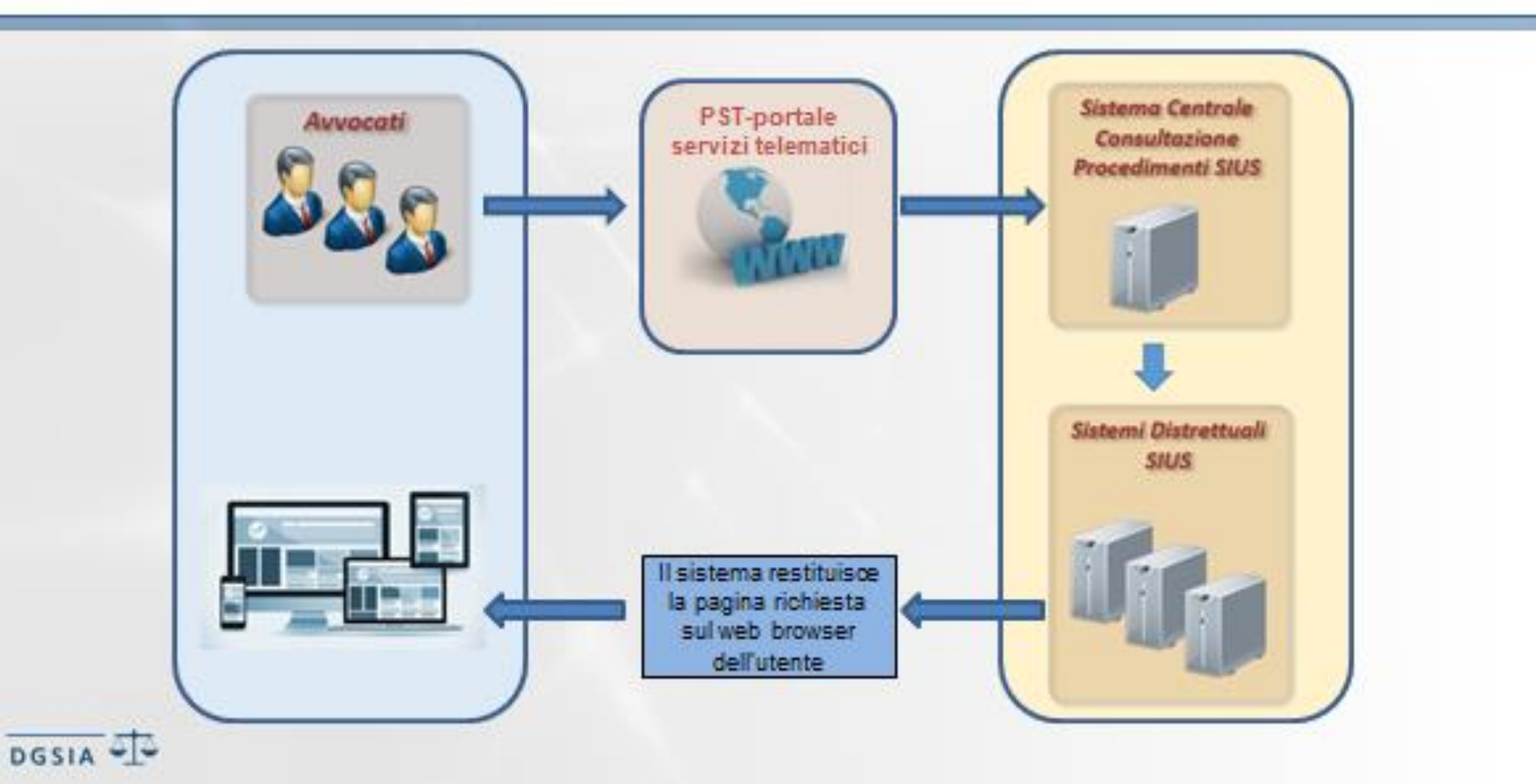

### SIUS-Avvocati – Requisiti e regole di funzionamento

- La consultazione delle informazione avviene previo accesso al PST
- Le ricerche possono essere effettuate **per singoli distretti,** ossia un distretto alla volta
- La **ricerca dei procedimenti** fornisce le informazione solo per i fascicoli in cui l'avvocato risulti essere difensore attivo assegnatario e per il quale l'anagrafica risulti correttamente compilata anche del CF
- La **ricerca per soggetto** fornisce le informazione solo per i fascicoli in cui l'avvocato risulti essere difensore attivo assegnatario e per il quale l'anagrafica risulti correttamente compilata anche del CF
- L'avvocato deve essere **censito sul SIUS distrettuale** interrogato anche con il codice fiscale. Tale codice fiscale viene trasmesso dal PST al SIUS-Avvocati e, da questo, al SIUS distrettuale interrogato. Se il codice fiscale non è presente sul SIUS distrettuale, la risposta ottenuta tramite il SIUS-Avvocati sarà nulla.

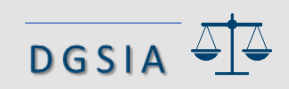

## SIUS-Avvocati - Requisiti e regole di funzionamento

- Le ricerche relative ai procedimenti ricomprendono i fascicoli che si trovano nei seguenti stati di lavorazione :
  - > Archiviato
  - Definito
  - In esecuzione
  - Iscritto
- Oltre ai dati generali del fascicolo, saranno visibili gli avvisi di cancelleria generati in fase di validazione di un decreto di citazione (fissazione udienza) oppure al momento del deposito dell'ordinanza o del decreto.

Saranno visibili esclusivamente i dati di tali provvedimenti e non anche gli atti del fascicolo.

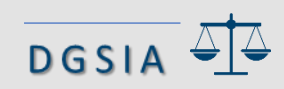

### SIUS-Avvocati – Modalità di accesso

- L'accesso al SIUS-Avvocati avviene tramite il PST: <u>https://pst.giustizia.it/</u>
- Nella sezione «Servizi» nella home page, occorre selezionare «effettua Login».

| Servizi |                                                                                                    |
|---------|----------------------------------------------------------------------------------------------------|
| 14 team | Servizi riservati Effettua Login                                                                                                    |
|         | Consultazione registri<br>Informazioni sullo stato dei procedimenti e consultazione del fascicolo informatico.<br>Consultazione registri Corte di Cassazione<br>Consultazione registri Corte di Cassazione<br>Registro Generale degli Indirizzi Elettronici<br>Per conoscere l'indirizzo di posta elettronica certificata e il domicilio legale dei soggetti registrati. I professionisti<br>ausiliari del giudice possono registrarsi, ai sensi dell'art 9 del provvedimento 18 luglio 2011, con un click sul codice<br>fiscale che comparirà in alto nella pagina dopo l'operazione di Login.<br>Registro PP.AA.<br>Registro contenente gli indirizzi di Posta Elettronica Certificata delle Amministrazioni pubbliche ai sensi del DL |
|         | 179/2012 art 16, comma 12 - consultabile esclusivamente dagli uffici giudiziari, dagli uffici notificazioni, esecuzioni e<br>protesti, e dagli avvocati -<br>Pagamenti<br>Pagare con strumenti telematici.                                                                                                    |
|         | Proc. Penali - Avvisi degli atti depositati in cancelleria<br>Proc. Penali - Avvisi degli atti depositati in cancelleria<br>Area Riservata Amministratori Giudiziari<br>Area Riservata Amministratori Giudiziari                                                                                                    |
| Vieneou | Archivio Giurisprudenziale Nazionale<br>Banca dati giurisprudenza di merito<br>Consultazione SIUS distrettuali - in sperimentazione<br>Accesso al portale di consultazione dei SIUS distrettuali per Avvocati - in sperimentazione per i Distretti di Napoli e<br>Genova                                                                                                    |

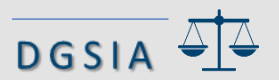

### SIUS-Avvocati - Modalità di accesso

• Occorre eseguire l'accesso tramite smartcard

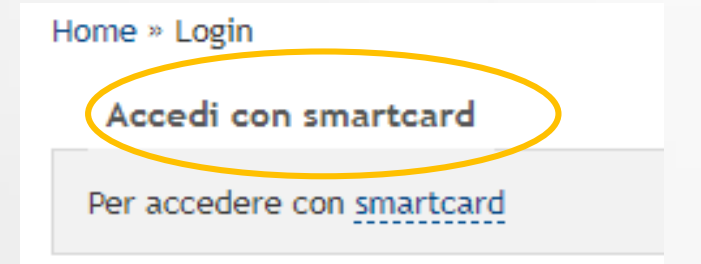

 Dopo l'inserimento del PIN, in home page, nella sezione «login», sarà possibile utilizzare il pulsante «accedi», in corrispondenza della voce

#### **Consultazione SIUS distrettuali**

Accesso al portale di consultazione dei SIUS distrettuali per Avvocati

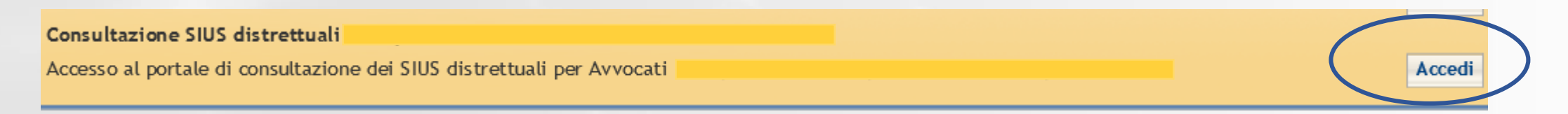

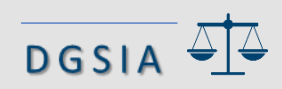

### SIUS-Avvocati - Modalità di accesso

 Concluso positivamente il processo di autenticazione, sarà visualizzata la home page del sistema SIUS-Avvocati. Nella home page sono presenti due opzioni:

| > Ricarcha    | Servizi Online<br>Sistema | Ə<br>di Consultazione procedimenti ed avvisi sius |                               | 🛉 test - 🚥 🗤 🗠 🕹 |
|---------------|---------------------------|---------------------------------------------------|-------------------------------|------------------|
|               | RIGERCHE CONSU            | JLTAZIONE                                         |                               |                  |
| Consultazione | estremi procedimenti      | Q Procedimenti                                    |                               |                  |
|               | dati soggetto             | Ricerca Procedimenti di Sorveglianza              |                               |                  |
|               |                           | Anno procedimento Sius: (*)                       | Numero procedimento Sius: (*) |                  |
|               |                           | Distretto: (*)                                    | Tipo Ufficio: (*)             | •                |
|               |                           | Sede:                                             |                               |                  |
|               |                           | Cerca Reset                                       |                               |                  |

- In Ricerche, per numero procedimento o per soggetto, l'avvocato che ha eseguito l'accesso avrà la
  possibilità di ricercare i procedimenti.
- In **Consultazione**, l'avvocato che ha eseguito l'accesso avrà la possibilità di consultare gli avvisi generati dai SIUS distrettuali al verificarsi degli eventi previsti.

I campi obbligatori sono indicati con l'asterisco (\*). Il tasto **Reset** permette la pulizia dei dati inseriti.

#### SIUS-Avvocati - Ricerche

#### Ricerca per numero di procedimento

DGSIA

La maschera delle ricerche consente di individuare i procedimenti di sorveglianza associati all'avvocato che ha effettuato l'accesso.

|                                                   | Online<br>istema di Consultazione procedimenti ed av                         | vvisi sius                                                                | 🛉 test - B <b>anna a succes</b> E 🖒 |
|---------------------------------------------------|------------------------------------------------------------------------------|---------------------------------------------------------------------------|-------------------------------------|
| RICERCHE<br>estremi procedimenti<br>dati soggetto | CONSULTAZIONE Q Procedimenti Ricerca Procedimenti di Sorveglianza            |                                                                           |                                     |
|                                                   | Anno procedimento Sius: (*) 2019 Distretto: (*) Torino  Sede: Torino  Torino | Numero procedimento Sius: (*) 1 Tipo Ufficio: (*) Ufficio di Sorveglianza | •                                   |
|                                                   | Cerca Reset                                                                  |                                                                           |                                     |

#### SIUS-Avvocati - Ricerche

Il risultato della ricerca per procedimento è una maschera di dettaglio suddivisa in sezioni a scomparsa

| Servizi Onlin<br>Sistem | 10<br>na di Consultazione procedimenti ed avvisi sius |
|-------------------------|-------------------------------------------------------|
| RICERCHE CONS           | IUL TAZIONE                                           |
| estremi procodimenti    | Q Procedimenti                                        |
| dati soggetto           | Elenco Procedimenti                                   |
|                         | Dettaglio Procedimento                                |
|                         | Altri Titoli Esecutivi Difensori                      |
|                         | Provvedimenti                                         |
|                         | Altri Atti                                            |
|                         | Movimenti Udienza                                     |
|                         |                                                       |
|                         |                                                       |
|                         |                                                       |
|                         |                                                       |
|                         |                                                       |
|                         |                                                       |
|                         | Tindhetac                                             |
|                         |                                                       |
|                         | © Avvocaturo SIES                                     |

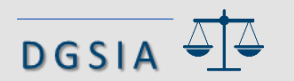

#### SIUS-Avvocati - Ricerche

Ogni sezione è espandibile, in modo da visualizzare i dati contenuti, cliccando sull'icona della freccia Ad esempio, una volta espansa, la sezione del dettaglio del procedimento si presenterà come segue

| ettaglio Procedimento  |                                                                                                    | A                                                                        |  |  |  |  |
|------------------------|----------------------------------------------------------------------------------------------------|--------------------------------------------------------------------------|--|--|--|--|
| 8                      |                                                                                                    |                                                                          |  |  |  |  |
| Distretto: TORINO      |                                                                                                    | Tipo Umero: Tribunale di Sorveglianza                                    |  |  |  |  |
| Anno Procedimento: CHU |                                                                                                    | Numero: E                                                                |  |  |  |  |
| DATI DEL PROCEDIMENTO  |                                                                                                    |                                                                          |  |  |  |  |
| Procedimento           | Numero: State<br>Data Isertatione: 24-01-2020<br>State: Emessio Provvedimento                                                                                                    |                                                                          |  |  |  |  |
| Collegato al Proc.     | Interest of the second second s                                                                                                    |                                                                          |  |  |  |  |
| Udienza                | Data: 24-01-2020                                                                                                    |                                                                          |  |  |  |  |
| Soggetto               | Oognome Nome: Control Control |                                                                          |  |  |  |  |
| Allo                   | Tipo e Data: Ordinenza del 24-01-2020<br>Data antive in cancelleria: 24-01-2020<br>Mittente: Ufficio di Sorvegilanza<br>Sede: TORINO                                                                                                    |                                                                          |  |  |  |  |
| Titolo Esecutivo       | N° SIEP   2015<br>2015<br>Semenza nº   2016<br>Emenza da: Gip Presso II Tribunale Ord<br>Posizione giuridica: Espiszione Pena in I<br>Inizio pena: -<br>Pine pena: -<br>Pena trogata in sentenza   Reclusione: As                                                                                                    | Inario<br>Regime Carcerario<br>uni 8 Mesi 5 Giorni 10 Multa: 44,000,00 C |  |  |  |  |
| Contenuto              | Appello Contro Provvedimento su Mise                                                                                                    | ura di Sicurezza (Art. 680 Cpp)                                          |  |  |  |  |
| Oggetto                | Impugnazione Contro Provvedimento P                                                                                                    | ilcin.                                                                   |  |  |  |  |
| Magistrato             |                                                                                                    |                                                                          |  |  |  |  |
| Note                   | -                                                                                                    |                                                                          |  |  |  |  |

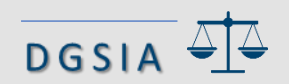

#### **Ricerca per soggetto**

La ricerca per soggetto consente di trovare i procedimenti di sorveglianza associati ad un soggetto il cui difensore è l'avvocato che ha effettuato l'accesso. Tale ricerca può esser eseguita inserendo i dati anagrafici del soggetto oppure le sole iniziali del cognome. Le due tipologie di ricerca sono mutuamente esclusive.

|                                           | RICERCHE CONSU       | ULTAZIONE                                                                           |                                 |
|-------------------------------------------|----------------------|-------------------------------------------------------------------------------------|---------------------------------|
|                                           | estremi procedimenti | Q. Soggetti                                                                         |                                 |
|                                           | dati soggetto        | Ricerca Soggetti con Procedimenti di Sorveglianza                                   |                                 |
| Indicare il distretto                     |                      | Distretto: (*)                                                                      |                                 |
|                                           |                      | Cognome: (') Comune di Nascita: (')                                                 | Nome: (*) Stato di Nascita: (*) |
| Inserire i dati anagrafici<br>obbligatori |                      | Data di Nascita: (')                                                                | Patemitá:                       |
| oppure                                    |                      | Codico CUI:                                                                         |                                 |
|                                           |                      | RICERCA PER INIZIALI COGNOME SOGGETTO<br>Cognome (inserire almeno 3 caratteri): (*) |                                 |
|                                           |                      | Carca Reset                                                                         |                                 |

DGS

Il risultato della ricerca per soggetto è presentato in una maschera in cui, nella parte superiore, sono riepilogati i parametri di ricerca inseriti, mentre, nella parte inferiore, è presentato l'eventuale elenco dei soggetti trovati in base ai criteri di ricerca inseriti sul sistema.

| Q Soggetti                       |                 |                   |                  |  |  |
|----------------------------------|-----------------|-------------------|------------------|--|--|
| Elenco Soggetti con Procedimenti |                 |                   |                  |  |  |
|                                  |                 |                   |                  |  |  |
| Distretto: TORINO                |                 |                   |                  |  |  |
| Cognome:                         |                 | Nome:             |                  |  |  |
| Data di Nascita: -               |                 | Luogo di Nascita: |                  |  |  |
| Iniziali Cognome: OZU            |                 |                   |                  |  |  |
| 2 risultati trovati              |                 |                   | pag 1            |  |  |
| Cognome Nome                     | Data di Nascita | Luogo di Nascita  | N.Fascicoli SIUS |  |  |
|                                  | 28-07-1975      |                   | 1                |  |  |
|                                  | 28-07-1975      | 4                 |                  |  |  |
| Torna alla Ricerca               |                 |                   |                  |  |  |
|                                  |                 |                   |                  |  |  |

Il valore riportato in corrispondenza del campo '*N. di fascicoli SIUS*' è un link che permette all'utente di visualizzare l'elenco dei procedimenti associati al soggetto oggetto di ricerca.

| stremi procedenesti | Q. Soggetti                   | Q. Soggetti                                                                                                    |               |                      |               |                                                |                                  |              |   |  |  |  |
|---------------------|-------------------------------|----------------------------------------------------------------------------------------------------|---------------|----------------------|---------------|------------------------------------------------|----------------------------------|--------------|---|--|--|--|
| MS siggette         | Elenica Procedimenti pe       | Elenica Procedimenti per Saggetto                                                                                                    |               |                      |               |                                                |                                  |              |   |  |  |  |
|                     | Distante: TORINO              |                                                                                                    |               |                      |               |                                                |                                  |              |   |  |  |  |
|                     | Coginame                      |                                                                                                    |               |                      | Nume .        |                                                |                                  |              |   |  |  |  |
|                     | Date di Rassidar -            | tata di Rusulta 🚽                                                                                                    |               |                      |               | Lunge di Hanaku                                |                                  |              |   |  |  |  |
|                     | Install Cognome: BOU          |                                                                                                    |               |                      |               |                                                |                                  |              |   |  |  |  |
|                     | A Realized Strength           | and the second second s | a sure as     |                      |               |                                                |                                  |              |   |  |  |  |
|                     | N. SR. B.                     | Celevate                                                                                                    | tala tidavita | Providentity         | Data Deposito | Oggetia Provendinando                          | Esta Premello ante               | Ufficia/Sede |   |  |  |  |
|                     | (018:39'3) Detersoone Dores   | Ram at: 47 tor 11ac.                                                                                                    | 0112010       | Ordeyenza 83-11-3518 | K3-11-2018    | Concessione Waxes Alternative Alls Detectione  | Deservices Doctollane art. 47 to |              | - |  |  |  |
|                     | DITERATE Unifications         | 4                                                                                                    | 95-16-2010    | Ordnance 85-11-2010  | K3-11-2018    | Concessione Wears Alternative Alle Detergione  | Deterations Dorncline art. 47 to |              |   |  |  |  |
|                     | manager is a second second    | ofa                                                                                                    |               | Ordnanza 63-11-2016  | 83-11-2018    | Concessions Means Alternative Alta Determinate | Detersione Duricitare art 41 tr  |              |   |  |  |  |
|                     | THE READ OF LEVEL AND A VALUE |                                                                                                    |               |                      |               |                                                |                                  |              |   |  |  |  |

Il numero di fascicolo (N.SIUS) è il link che consente di visualizzare la pagina di dettaglio del procedimento.

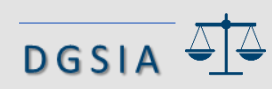

Cliccando su **CONSULTAZIONE,** si accede alla pagina di consultazione degli avvisi associati ai procedimenti SIUS.

|                                                                           | Servizi Online<br>Sistema di C | Consultazione procedimenti ed avvisi sius           |   |                      | 🛉 test - 🖒 |
|---------------------------------------------------------------------------|--------------------------------|-----------------------------------------------------|---|----------------------|------------|
| Nella maschera di<br>ricerca proposta,                                    | RICERCHE CONSULTAZI            | Avvisi                                              |   |                      |            |
| occorre inserire<br>obbligatoriamente:                                    | F                              | Ricerca Avvisi<br>DAL (Data Emissione):             | Ħ | AL (Data Emissione): |            |
| <ul> <li>Stato avviso</li> <li>Distretto</li> <li>Tipo Ufficio</li> </ul> | S                              | Stato Avviso: (*)  Tipo Ufficio: (*)  Ricerca Reset |   | Distretto: (*)       |            |

Cliccando su Ricerca, il risultato ottenuto sarà visualizzato nella pagina di riepilogo degli avvisi.

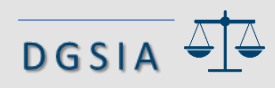

## SIUS-Avvocati - Consultazione

La pagina di riepilogo degli avvisi rispondenti ai criteri di ricerca inseriti si presenta come un elenco. Per ogni avviso sono riportati:

- Tipo Provvedimento
- Contenuto
- Data deposito provvedimento,
- Anno e numero SIUS
- Anagrafica del soggetto
- Data udienza
- Flag consultato (S/N)

| Contra Contra  |                          |                                                                  |                                                                                                    |                  |                         |                            | 🛊 lest - 🛥      |                      |  |  |
|----------------|--------------------------|------------------------------------------------------------------|----------------------------------------------------------------------------------------------------|------------------|-------------------------|----------------------------|-----------------|----------------------|--|--|
| Sistem         | e<br>a di Consultazion   | e procedimer                                                     | nti ed avvisi sius                                                                                                    |                  |                         |                            |                 |                      |  |  |
|                |                          |                                                                  |                                                                                                    |                  |                         |                            |                 |                      |  |  |
| ICERCHE CONS   | ULTAZIONE                |                                                                  |                                                                                                    |                  |                         |                            |                 |                      |  |  |
| Razione avvisi | Q Avvis                  | t                                                                |                                                                                                    |                  |                         |                            |                 |                      |  |  |
|                | Elenco Avvisi            |                                                                  |                                                                                                    |                  |                         |                            |                 |                      |  |  |
|                |                          |                                                                  |                                                                                                    |                  |                         |                            |                 |                      |  |  |
|                | The second second second |                                                                  |                                                                                                    |                  |                         |                            |                 |                      |  |  |
|                | Distretto: TO            | Distretto: TORINO Avviso Consultato: Tulti                       |                                                                                                    |                  |                         |                            |                 |                      |  |  |
|                | DAL (Data Emis           | DAL (Data Emissione): 06-02-2018 AL (Data Emissione): 06-02-2020 |                                                                                                    |                  |                         |                            |                 |                      |  |  |
|                | 2 cm Ball bround         | 2 control and a second                                           |                                                                                                    |                  |                         |                            |                 |                      |  |  |
|                | Tipo<br>Provvedimento    | Contenuto                                                        | Ufficio Emittente                                                                                                    | Deta<br>Deposito | N.SRES<br>(anno/numero) | Soggetto<br>(Cognome/Nome) | Data<br>Udionza | Avviso<br>Consultato |  |  |
|                | Ordinarua                | Deposito<br>Ordinanza                                            | Tribunale di Sorveglianza di<br>TORINO                                                                                                    | 24-01-2020       | -                       |                            |                 | N                    |  |  |
|                | Descente                 | Fissazione<br>Udienza                                            | Tribunale di Sorveglianza di<br>TORINO                                                                                                    | 24-01-2020       | -                       |                            | 24-01-2020      | N                    |  |  |
|                | Toma Indietro            | a stranger a                                                     | And and a second as a second as a second a | 0                |                         |                            |                 |                      |  |  |
|                | Toma Indietro            |                                                                  |                                                                                                    |                  |                         |                            |                 |                      |  |  |

Ogni riga è selezionabile e porta al dettaglio del provvedimento.

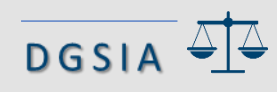

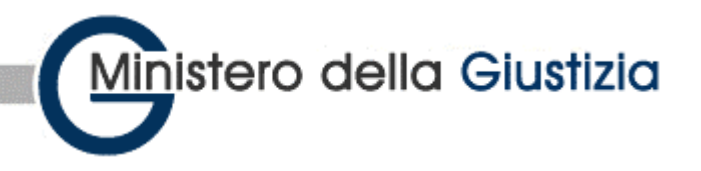

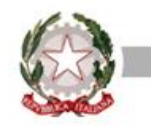

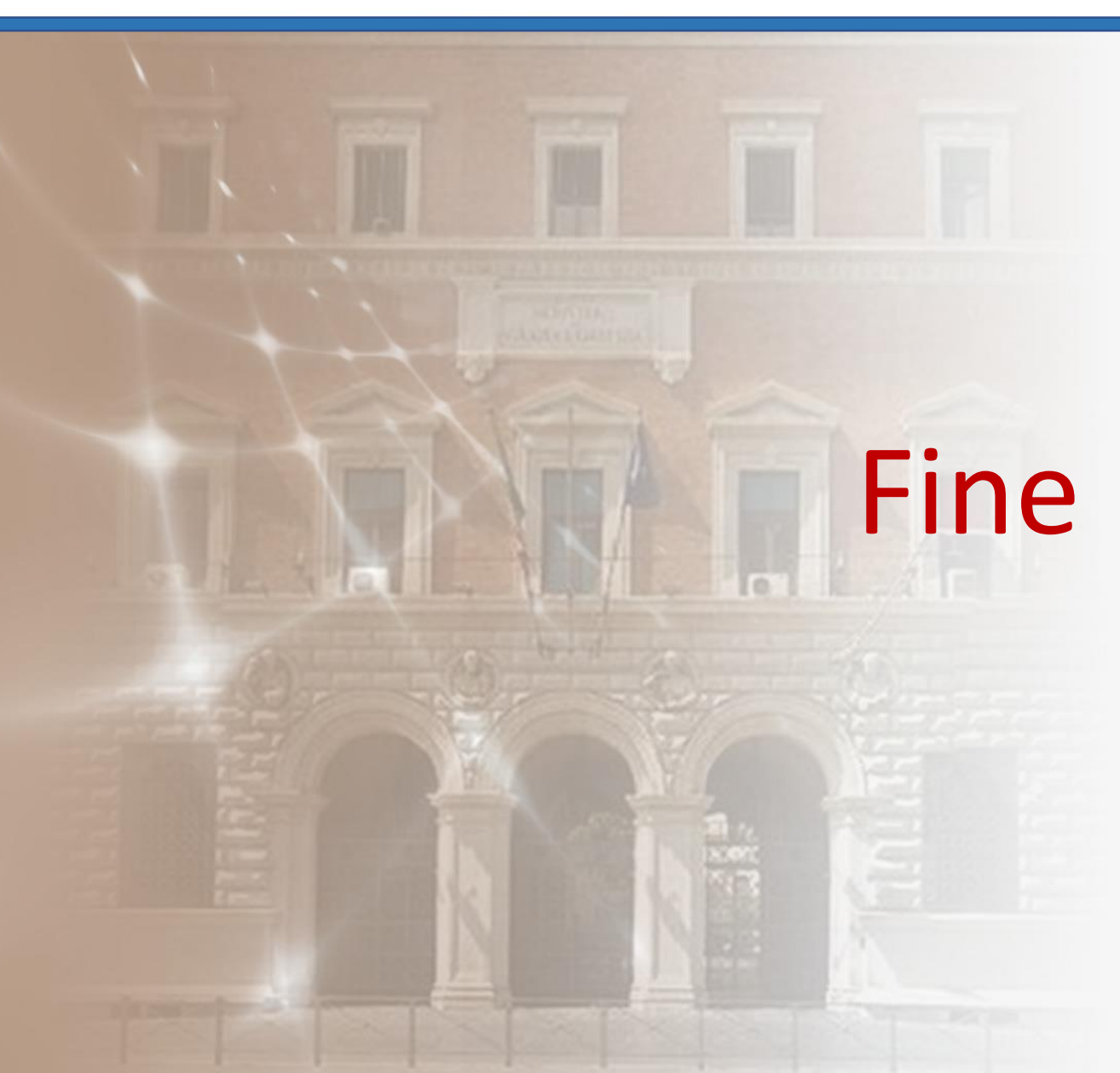

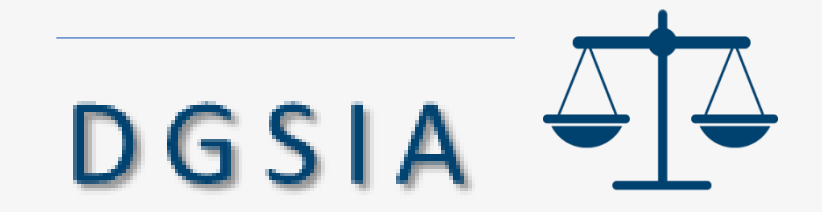